# **ECOMPRAR** PORTAL COMPRÁS PÚBLICAS DE LA REPÚBLICA ARGENTINA

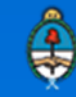

Ministerio de Modernización Presidencia de la Nación

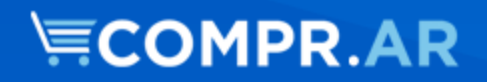

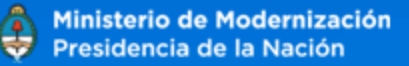

### Introducción

El portal de Compras Públicas de la República Argentina (COMPR.AR) es el sistema electrónico de gestión de las compras y contrataciones de la Administración Pública Nacional.

COMPR.AR una herramienta de apoyo en la gestión de contrataciones públicas, la cual permite la participación de los compradores, proveedores y la comunidad.

Los procesos de compra gestionados a través de COMPR.AR se encuentran publicados en el portal, identificado con su respectivo nombre y número identificatorio. Para participar los proveedores deben ingresar al sistema con el usuario obtenido completando el formulario de pre-inscripción.

### ¿Cómo ingresar a al portal COMPR.AR?

Requerimientos Técnicos para trabajar en el portal COMPR.AR

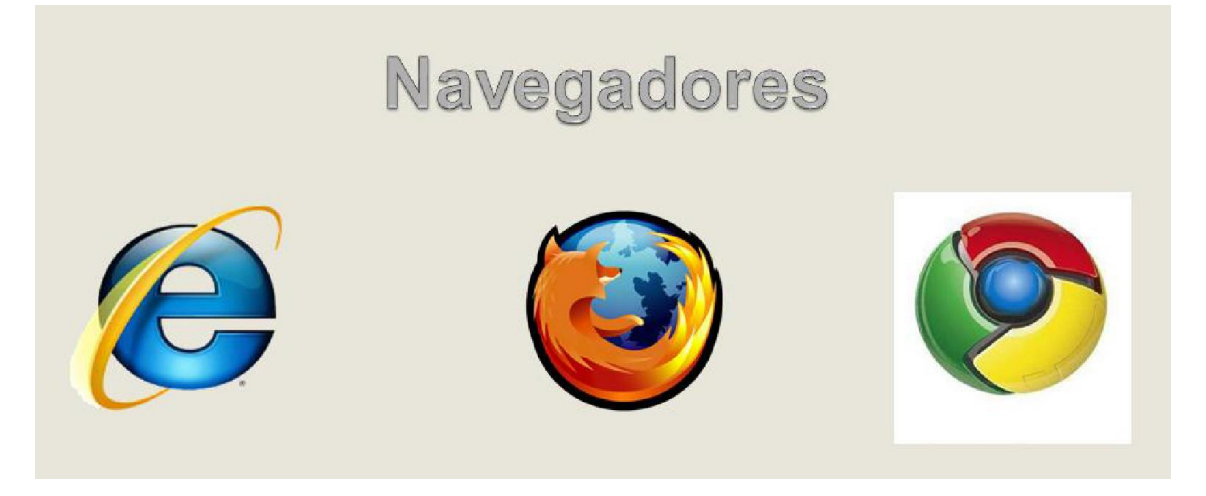

Poseer algún navegador de internet, como pueden ser Internet Explorer, Mozilla Firefox o Google Chrome.

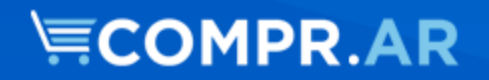

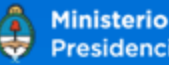

### Impugnación

Los procesos de compra gestionados mediante el portal COMPR.AR se encuentran publicados en dicho sitio.

El proveedor que se encuentre interesado en participar de un proceso de compras y/o contrataciones debe adquirir el pliego en el sistema y sólo después de esto podrá ser participante y realizar su oferta.

A través de COMPR.AR los proveedores pueden formular consultas, solicitar aclaraciones, visualizar las circulares publicadas por la unidad contratante y realizar una impugnación.

El acta de apertura de ofertas se efectúa de forma automática en el portal COMPR.AR, liberándose las ofertas presentadas en el día y hora establecidos previamente en el pliego de bases y condiciones particulares.

Posterior a la generación del Dictamen de Evaluación, el sistema congela el proceso de compras por tres días para poder ser impugnado, en caso de corresponder, por los proveedores participantes.

### **Buscar Proceso de Compra**

Posicionarse en la opción Proceso de la barra del menú y seleccionar "Buscar Proceso".

| <b>COMPR.AR</b>            |                                                                                                    |                  |  |  |  |  |
|----------------------------|----------------------------------------------------------------------------------------------------|------------------|--|--|--|--|
| Administrador <del>-</del> | Proceso - Documento Contractual - Garantías - Acuerdo Mar                                                                                             | rco <del>-</del> |  |  |  |  |
| Mi escrito                 | Buscar Proceso                                                                                                    |                  |  |  |  |  |
| Sen                        | ocesos en los cuales participé<br>visualizarán los procesos en los que haya participado.                                                              | >                |  |  |  |  |
| Pro<br>A tr<br>en l        | <b>ocesos en los cuales puedo participar</b><br>ravés de esta búsqueda, usted podrá consultar los procesos publicados<br>los cuales puede participar. | >                |  |  |  |  |
| List<br>con                | s documentos contractuales<br>tado de los documentos contractuales generados a partir de procesos de<br>mpra en los que ha sido adjudicado.           | >                |  |  |  |  |

Una vez dentro del buscador de **"Proceso",** el proveedor puede tanto cargar el número identificatorio del proceso como buscarlo mediante alguno de los filtros disponibles.

## COMPR.AR

#### **Buscar proceso**

| Numero de proceso:                  |   |                                | ٩                     |
|-------------------------------------|---|--------------------------------|-----------------------|
|                                     |   |                                |                       |
| Búsqueda avanzada                   |   |                                |                       |
| Nombre descriptivo proceso:         |   | Fecha creación desde:          | Fecha creación hasta: |
|                                     |   | 06/02/2017                     | v 06/03/2017 v        |
| Tipo de proceso:                    |   | Estado de proceso:             |                       |
| Todos los tipos de procesos         | • | Seleccionar                    | v                     |
| Servicio Administrativo Financiero: |   | Unidad Operativa de Contrataci | ones:                 |
| Seleccionar                         | ¥ | Todas las unidades             | v                     |
| Rubro:                              |   |                                |                       |
| Seleccionar                         | * |                                |                       |

### Ingresar Solicitud de Impugnación

Una vez identificado el proceso, el proveedor tiene la opción en "Acciones" de solicitar la impugnación.

| Se encontraron 1 registros |                         |                                                                                                    |                                    |                      |                   |          |  |  |
|----------------------------|-------------------------|----------------------------------------------------------------------------------------------------|------------------------------------|----------------------|-------------------|----------|--|--|
| Número de<br>proceso       | Nombre de<br>proceso    | Unidad Ejecutora                                                                                                    | Unidad Operativa de Contrataciones | Estado de<br>proceso | Fecha<br>creación | Acciones |  |  |
| 450-0863-LPU17             | prueba<br>impugnacion 2 | prueba 450/000 - Dirección General de 450/000 - Dirección<br>mpugnacion 2 Administración y Finanzas Administración y I |                                    | Preadjudicado        | 27/9/2017         | :        |  |  |
|                            |                         |                                                                                                    | Ingresar solicitud<br>Ver Ofertas  | de Impugnación a     | la preadjudica    | ción     |  |  |

Al presionar **"Ingresar Solicitud de Impugnación a la Pre Adjudicación"** se habilita la siguiente pantalla, donde el proveedor debe ingresar la impugnación del renglón pre adjudicado. En caso de ser todos hará clic en el botón **"Impungar todos**"; caso contrario seleccionará el renglón correspondiente.

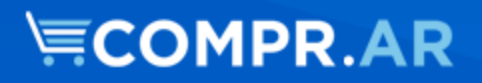

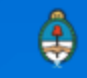

#### Ingresar Impugnación para el Proceso

| Número expediente:                                                    |                                                 | EX-BAC-83                                                             | 630464MGEVA-MO              | CK                  |              |                 |       |                    |
|-----------------------------------------------------------------------|-------------------------------------------------|-----------------------------------------------------------------------|-----------------------------|---------------------|--------------|-----------------|-------|--------------------|
| Número de proceso:                                                    | nero de proceso: 450-0863-LPU17                 |                                                                       |                             |                     |              |                 |       |                    |
| Nombre descriptivo p                                                  | proceso:                                        | oceso: prueba impugnacion 2                                           |                             |                     |              |                 |       |                    |
| Unidad Operativa de                                                   | Contratacione                                   | trataciones: 450/000 - Dirección General de Administración y Finanzas |                             |                     |              |                 |       |                    |
| Fecha y Hora del Acto                                                 | o de Apertura:                                  | 27/09/201                                                             | 7 02:45:17 p.m.             |                     |              |                 |       |                    |
| Vista preliminar de<br>mportante: Para det<br>n el Artículo 32 del Pl | el proceso<br>terminar el moi<br>liego de Bases | nto de la garantía de<br>y Condiciones Genera                         | impugnación a cons<br>ales. | itituir remitirse a | lo estableci | do              | Im    | (* ) Datos Obligai |
| eleccionar renglones                                                  | a para impugna                                  | аг                                                                    |                             |                     |              |                 |       |                    |
| Número renglón                                                        | Código<br>catálogo                              | Descripción                                                           | Cantidad                    | Unidad de<br>medida | Precio       | unitario        | Total | Impugnar           |
| 1                                                                     | 2.9.6-401.12                                    | 53TONER; CODIGO:<br>887977, USO: RICOH                                | 120,00                      | UNIDAD              | 100,00       | 1200            | 00,00 |                    |
| Opción descar                                                         | tada                                            |                                                                       |                             |                     |              |                 |       |                    |
| Número de Re                                                          | englón                                          | Alternativa                                                           | Especificación              | Cantidad Of         | ertada       | Precio Unitario | o Mo  | nto Total          |
|                                                                       | 1                                               | 1 8                                                                   |                             |                     | 120,00       | 1               | 0,00  | 1.200,00           |
|                                                                       |                                                 |                                                                       |                             |                     |              |                 |       |                    |
|                                                                       |                                                 |                                                                       |                             |                     |              |                 |       |                    |
| Número renglón                                                        | Código<br>catálogo                              | Descripción<br>CARTUCHOS DE                                           | Cantidad                    | Unidad de<br>medida | Precio       | unitario        | Total | Impugnai           |
| 2                                                                     | 2.9.6-401.12                                    | 53TONER; CODIGO:<br>887977, USO: RICOH                                | 200,00                      | UNIDAD              | 300,00       | 6000            | 00,00 |                    |
| Opción descar                                                         | tada                                            |                                                                       |                             |                     |              |                 |       |                    |
| Número de Re                                                          | englón                                          | Alternativa                                                           | Especificación              | Cantidad Of         | ertada       | Precio Unitario | o Mo  | nto Total          |
|                                                                       |                                                 |                                                                       |                             |                     |              |                 |       |                    |

Una vez seleccionado lo que se impugnará, deberá completar los campos obligatorios de Observaciones de la impugnación, Garantías y Anexos.

A su vez el sistema recuerda que el proveedor debe adjuntar el documento correspondiente a la garantía que posteriormente habrá de presentar en forma física al organismo correspondiente dentro del plazo de impugnación previsto en la normativa.

## **COMPR.AR**

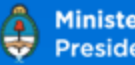

| * Observaciones de Impugnación                                                                          | (Máximo 8000 caracteres)                                                                                                    | li.                                                                                                    |
|----------------------------------------------------------------------------------------------------|----------------------------------------------------------------------------------------------------|----------------------------------------------------------------------------------------------------|
| Garantia                                                                                                |                                                                                                    |                                                                                                    |
| * Nombre del anexo                                                                                      | (Máximo 50 caracteres)                                                                                                    | Escriba aquí el nombre del<br>documento que anexará.                                                                                                  |
| * Seleccionar anexo                                                                                     | Seleccionar archivo<br>Ningún archieleccionado<br>(Máximo 20 MB)                                                                          | Ingrese en examinar y busque<br>el documento en su PC.                                                                                                |
|                                                                                                    |                                                                                                    |                                                                                                    |
| ngresar anexo<br>*Sr. Proveedor, le informa<br>Documentos                                               | mos que debe adjuntar en forma obligatoria, el documento físico corres                                                                    | pondiente a la garantía a presentar                                                                                                    |
| ngresar anexo<br>*Sr. Proveedor, le informa<br>Documentos<br>* Nombre del anexo                         | mos que debe adjuntar en forma obligatoria, el documento físico corres                                                                    | pondiente a la garantía a presentar<br>Escriba aquí el nombre del<br>documento que anexará.                                                           |
| ngresar anexo<br>*Sr. Proveedor, le informal<br>Documentos<br>* Nombre del anexo<br>* Seleccionar anexo | mos que debe adjuntar en forma obligatoria, el documento físico corres<br>(Máximo 50 caracteres)<br>Seleccionar archivo<br>(Máximo 20 MB) | pondiente a la garantía a presentar<br>Escriba aquí el nombre del<br>documento que anexará.<br>Ingrese en examinar y busque<br>el documento en su PC. |

Una vez finalizada la carga, hacer clic en "Ingresar Garantías" y la siguiente pantalla se habilita:

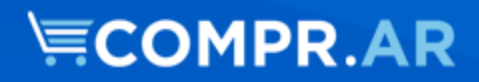

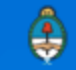

| Ingreso de garantías                     |                                                          |
|------------------------------------------|----------------------------------------------------------|
| Número de expediente:                    | EX-BAC-83630464MGEYA-MOCK                                |
| Número de proceso:                       | 450-0863-LPU17                                           |
| Nombre descriptivo del proceso:          | prueba impugnacion 2                                     |
| Unidad Operativa de Contrataciones:      | 450/000 - Dirección General de Administración y Finanzas |
|                                          | ( <sup>#</sup> ) Datos obligatorios                      |
| • Tipo de garantía                       | Impugnación pre adjudicación 🔻                           |
| • Forma                                  | Seleccionar V                                            |
| Número de documento                      |                                                          |
| Monto mínimo a constituir                | \$ 396,00                                                |
| <ul> <li>Monto de la garantía</li> </ul> | d                                                        |
| • Entidad legal                          |                                                          |
| Observaciones                            | (Máximo 8000 caracteres)                                 |
| Guardar y volver 💙                       | Ingresar garantía                                        |

Aquí el proveedor debe ingresar el Tipo de Garantía, la Forma, el Número de Documento, el Monto de la Garantía, la Entidad Legal y si lo requiere podrá ingresar también Observaciones.

Una vez completados los datos hacer clic en "Ingresar Garantía".

| Garantías ingresadas                             |                            |        |               |                 |               |          |
|--------------------------------------------------|----------------------------|--------|---------------|-----------------|---------------|----------|
| ara cada garantía ingresada debe presentar el do | cumento en soporte físico. |        |               |                 |               |          |
| Tipo y Forma de la garantia                      | Número Documento           | Monto  | Entidad Legal | Estado Garantía | Observaciones | Acciones |
| Impugnación pre adjudicación - Pagare            | 38698547                   | 396,00 | mm            | Ingresada       |               | 20       |
| Monto Total: 396                                 |                            |        |               |                 |               |          |
|                                                  |                            |        |               |                 |               |          |
| Guardar y volver 💙                               |                            |        |               |                 |               |          |

Una vez ingresada, el sistema permite editarla o eliminarla. En caso de que esté todo correcto hacer clic en "**Guardar y Volver**", de esta forma se volverá a la pantalla anterior y se habilitará el botón de confirmación de la impugnación.

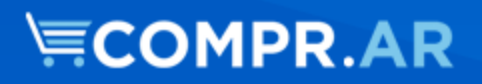

| Garantia                                                    |                                                                                         |                                                        |
|-------------------------------------------------------------|-----------------------------------------------------------------------------------------|--------------------------------------------------------|
| * Nombre del anexo                                          | (Máximo 50 caracteres)                                                                  | Escriba aquí el nombre del<br>documento que anexará.   |
| * Seleccionar anexo                                         | (Máximo 20 MB)                                                                          | el documento en su PC.                                 |
| Ingresar anexo<br>*Sr. Proveedor, le informar<br>Documentos | nos que debe adjuntar en forma obligatoria, el documento físico correspondiente a la ga | rantía a presentar                                     |
| * Nombre del anexo                                          | (Máximo 50 caracteres)                                                                  | Escriba aquí el nombre del<br>documento que anexará.   |
| * Seleccionar anexo                                         | Seleccionar archivo Ningún archleccionado<br>(Máximo 20 MB)                             | Ingrese en examinar y busque<br>el documento en su PC. |
| Ingresar anexo<br>Ingresar Garantía                         |                                                                                         |                                                        |
| Confirmar Solicitud de Impugnacion                          |                                                                                         |                                                        |

Una vez hecho clic el siguiente mensaje de éxito se habilita:

😡 La accion fue realizada con exito, le informamos que debe llevar en forma obligatoria, el documento físico correspondiente a la garantía

IMPORTANTE: el proveedor deberá llevar la garantía en soporte físico al organismo contratante dentro del plazo de impugnación previsto en la normativa.